新規図形オブジェクトへの値一覧の作成

値一覧を使うと、他のテーブルで定義されたフィールド に対して、属性値のリストから対話的に選択する事が出来 ます。最も強力な値一覧の使い方は、オブジェクトのテン プレートの一部として使う時です。テンプレートとは要素 のないオブジェクトですが、ジオリファレンスやデータベー ステーブルが全てあって、すぐ使うことが出来ます(テク ニカルガイドの"空間エディタ:テンプレートの作成と使 用(Spatial Editor: Using Geodata Templates)"をご覧 ください)。値一覧を含むデータベースがあって、テンプ レートオブジェクトの1つの構成要素として保存されてい て、要素とテーブルの間に望ましい関係がある場合、テン プレートから新規オブジェクトを作ると、その値一覧を自 動的に利用することが可能です。

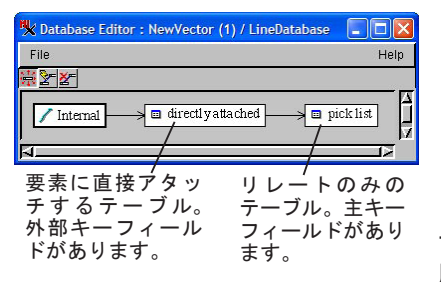

もしテンプレート やテンプレートを作 成するための既存の オブジェクトがない 場合でも、新規オブ ジェクトを作って簡単 に 属性を割り当てるこ

とができます。 値一覧を提供するのに、考えられる最も簡 単なデータベースの構造は、2 個のテーブルを持ち、片方 のテーブルのレコードが要素に直接アタッチされ、もう片 方が「リレートのみ」のテーブルの場合です。

この例では、要素を追加する前に要素に直接アタッチす るテーブルを作成し、次に値一覧を含むテーブルを作りま す。テーブルをこの順番で作成すると、〈テーブルの新規作 成(New Table)〉ウィザードによって、外部キーとして値一 覧を提供するテーブル中の適切なフィールドを、要素に直 接アタッチするテーブルに対してリレートすることができ ます。直接アタッチするテーブルを最初に作ると、値一覧 用に選ぶキーフィールドがありません。値一覧を含む「リ レートのみ」のテーブルを後で作成すれば、ウィザードが ユーザーに代わってこの選択を自動で行ってくれます。 「リレートのみ」のテーブルを作成する時、〈テーブルの新 規作成〉ウィザードは関係付けを行うもう一方のテーブル を指定するよう聞いてきます。このテーブルは、直接アタッ チするテーブルです。主キーを含むテーブルの選択も求め られ、この場合は「リレートのみ」のテーブルになります

| 🗏 New | Table 🔲 🗖 🗖 🔀                                                                                                    |
|-------|----------------------------------------------------------------------------------------------------|
| X     | Select a field from another table to relate to. If the selected field is not already a primary<br>key, you will be able to choose whether the fit<br>or if the existing field should become a primar ザードパネルでの設定の後、<br>fields which are already pointing to primary k<br>Table directly attached ▼ Field Field Field of (右上)。 |
|       | The field I want to relate this table through does not exist yet.                                                                                                    |
|       | Previous Next Help Cancel                                                                                                    |

新しいテーブルを作る時、新規テーブルウィザードを使うと選択が 容易です。

| 🗏 New Table                               |                                                                                                    |  |
|-------------------------------------------|----------------------------------------------------------------------------------------------------|--|
| Which table should contain the primary ke | y in this relationship?<br>前のパネル(下図)で選択し<br>たテーブルが主キーを含まな<br>い場合、ウィザードは選択し<br>たテーブル中で主キーを指し<br>示すように自動的に設定され |  |
|                                           | <del>6</del> <del>7</del> <u>0</u>                                                                           |  |

「リレートのみ」のテーブルが関係付けのための主キーを含む事 を必ず指示してください

(このページに示す2個のウィザードウィンドウがそれ です)。

もし「リレートのみ」のテーブルを先に作ると、主キー と外部キーの関係は〈テーブルプロパティ〉ウィンドウ を使って後で設定することになります。この場合、〈テー ブルの新規作成〉ウィザードを使って処理するために[こ のテーブルをリレートしたいフィールドがまだ存在しま せん (The field I want to relate this table through does not exist yet)] トグルをチェックする必要があ ります (このページの下のウィザードパネルのボタン)。

値一覧が自動的に利用可能であるためには、値一覧を 提供するテーブルは「リレートのみ」でなければいけま せん。「リレートのみ」の選択は、テーブル作成のウィザー ドでは[キーフィールドを経由して他のテーブルとリレー ト (Relate to another table through a key field)] と 表示され、〈テーブルプロパティ〉ウィンドウの[テーブ ル]タブパネルの[アタッチメント(Attachment)]フィー ルドにおいて「リレートのみ」として表示されます。こ のテーブルの中身は、テキストファイルや他のデータベー ス形式からインポートされます。

値一覧を提供するテンプレートがないときは、デー タベースの要素タイプの右マウスボタンメニューから [テーブルの追加]を選ぶことにより、値一覧を含むテー ブルを、図形オブジェクトのデータベースとして持って くることができます。もし、テーブルがないときは、同 じメニューから[新規テーブル(New Table)]を選ぶとこ ろから始めます。そして要素に直接アタッチするテーブ ルを定義して、値一覧を提供するテーブルと主キーにリ レートします(値一覧テーブルを作るときは〈テーブル の新規作成〉ウィザードを使って自動的に行うか、〈テー ブルプロパティ〉ウィンドウで手動で設定します)。

両方のテーブルが出来上がったら、要素を追加する前 に「リレートのみ」のテーブルに適当な値一覧のリスト を入力します。そうしておくと、要素を追加する際、値 一覧を使いながら属性を要素に割り当てることができま す。続けて作成する他のオブジェクトでも同じ値一覧を 使う必要があるときは必ずオブジェクトをテンプレート として保存してください。